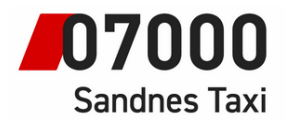

## Instruksjoner for taxameter.

## Hvordan koble til eget nettverk (Wifi)

24.08.22

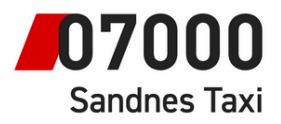

Som midlertidig løsning til kommunikasjonsproblemer kan løsningen være å koble seg til eget internett via WiFi.

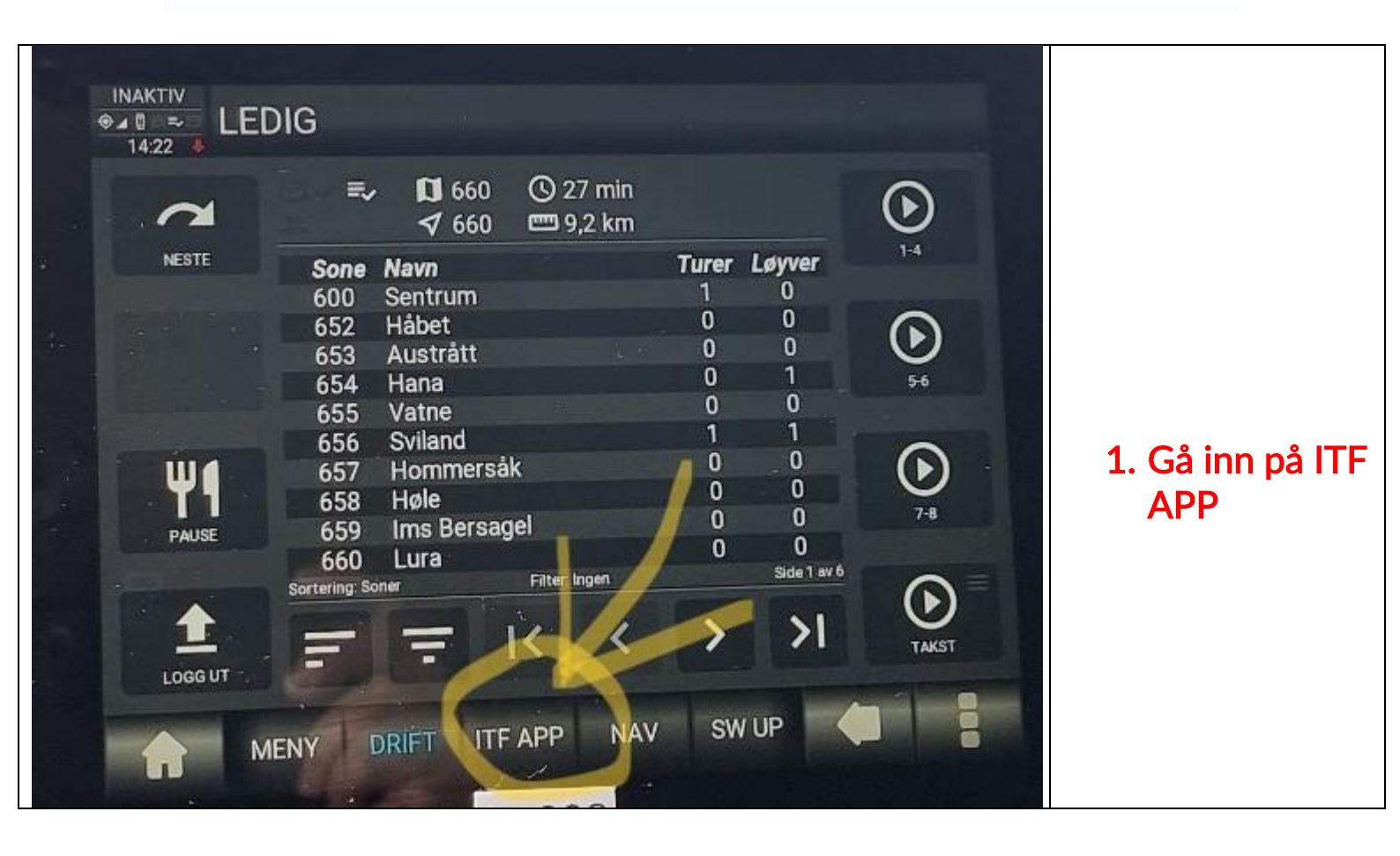

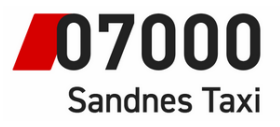

| LEC<br>© 10 |                                                                                                    |                                               |
|-------------|----------------------------------------------------------------------------------------------------|-----------------------------------------------|
| 14          | Plukkliste Forhåndsliste Oversikt                                                                                                    |                                               |
|             | 600    ⓐ 0 0 1 1 1    ⓐ 0 - 7 0   652    ⓐ 0 0 0 0 0    ⓐ 0 - 1 0   653    ⓐ 0 0 0 1 1    ⓐ 0 - 1 0   654    ⓑ 0 0 0 0    ⓐ 1 - 2 0   655    ⓑ 0 0 0 0    ⓐ 1 - 0 0   656    ⓑ 0 0 0 0    ⓑ 1 - 0 0   657    ⓑ 0 0 0 0    ⓑ 1 - 0 0   657    ⓑ 0 0 0 0    ⓑ 0 - 5 0        ⓑ 0 0 0 0    ⓑ 0 - 5 0        ⓑ 0 0 0 0    ⓑ 0 - 5 0        ⓑ 0 0 0 0    ⓑ 0 - 5 0        ⓑ 0 0 0 0    ⓑ 0 - 5 0        ⓑ 0 0 0 0    ⓑ 0 - 5 0        ⓑ 0 0    ⓑ 0 0    ⓑ 0 0        ⓑ 0 0    ⓑ 0 0    ⓑ 0 0        ⓑ 0 0    ⓑ 0 0    ⓑ 0 0        ⓑ 0 0    ⓑ 0 0    ⓑ 0 0        ⓑ 0 0    ⓑ 0 0 | 2. Trykk på pil ^<br>nederst<br>hjørne høyre. |
| INA         |                                                                                                    |                                               |
| ⊕⊿ :<br>1-  | 4:22 ↓ LEDIG<br>4:22 ↓ Plukkliste Forhåndsliste Oversikt                                                                                                    |                                               |
|             | 600    ⓐ 0   0   1   1    ⓐ 0   -   7   0<br>ⓑ 0   0   0   0    ⓑ 0   -   1   0<br>∧                                                                                                    |                                               |
|             | 653    ⓐ 0 0 0 1    ⓐ 0 - 1 0   654    ⓐ 0 0 0 0    ⓐ 1 - 2 0   655    ⓐ 0 0 0 0    ⓐ 1 - 1 0                                                                                                    | 3. Trykk på<br>Tannhjul                       |
| E           | 656 🖨 0 0 1 0 🛱 1 - 0 0<br>657 🖨 0 0 0 0 🛱 0 - 5 0                                                                                                    |                                               |
| (           | MENY DRIFT ITF APP NAV SW UP                                                                                                    |                                               |

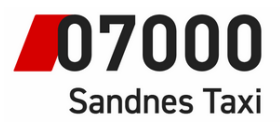

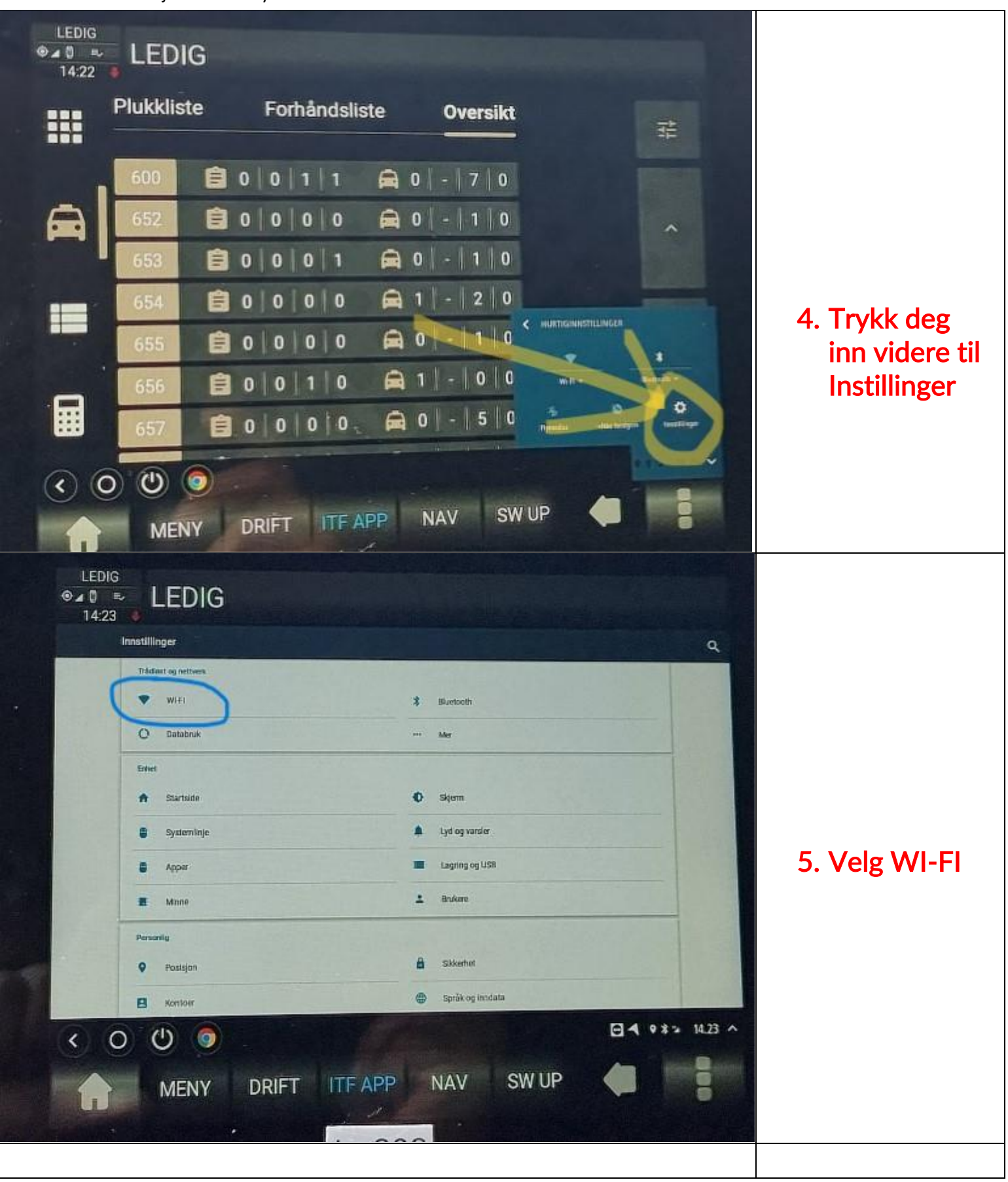

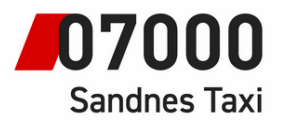

| 1202-56                               |                                |
|---------------------------------------|--------------------------------|
| 70mai.doz.b8c0                        |                                |
| 😴 polTelenorlur22                     |                                |
| Arctic Spas                           | 6. Pase at Wifi                |
|                                       | er skrudd pa.                  |
|                                       | Einn from                      |
|                                       | CIIII II dill<br>ditt wifi fro |
|                                       |                                |
|                                       | lista.                         |
|                                       |                                |
|                                       |                                |
|                                       |                                |
| ← Wi-FI -                             |                                |
| · Pá                                  |                                |
| T 1202-5G                             |                                |
| CL202                                 |                                |
| 70mail.d02.b8e0 Avanseric alternative |                                |
| w. pol/Telenorfur22                   | 7. Skriv inn ditt              |
| Arctic Spas                           | wifi passord.                  |
| 1 2 3 4 5 6 7 8 9 0 <sup>∞</sup>      |                                |
| @ # \$ % & - + ( ) 🥥                  |                                |
| ~l< \ = * " ' : ; ! ? ~l<             |                                |
|                                       |                                |

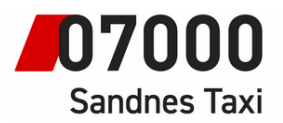

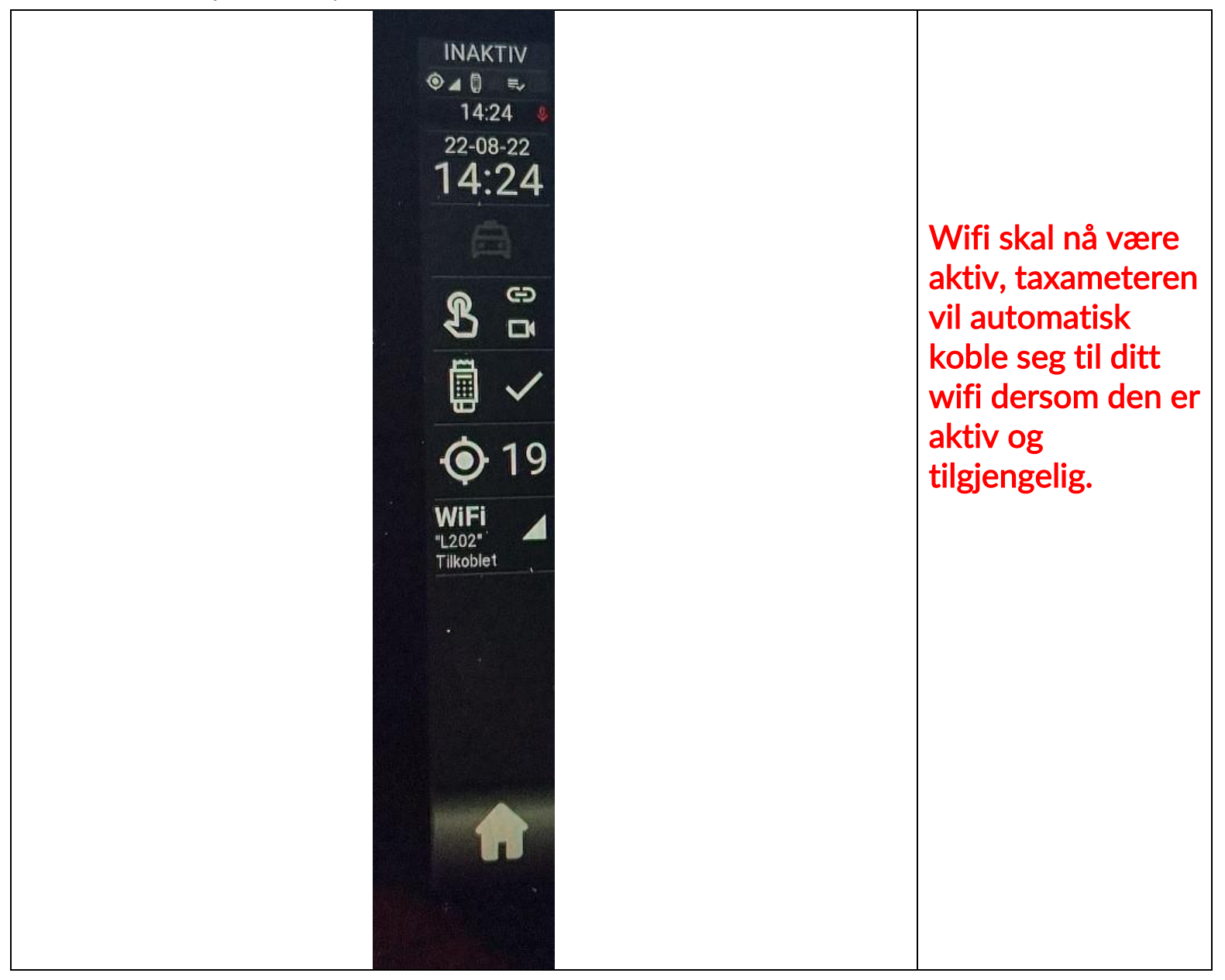